### 深圳市教育学会 2024 年度论文申报流程指引

#### 一、 登录个人或单位会员账号

(一)登录学会官网 www.szsjyxh.cn,点击左上角"登录"或右侧"会员"下拉菜单中的"会员登录"

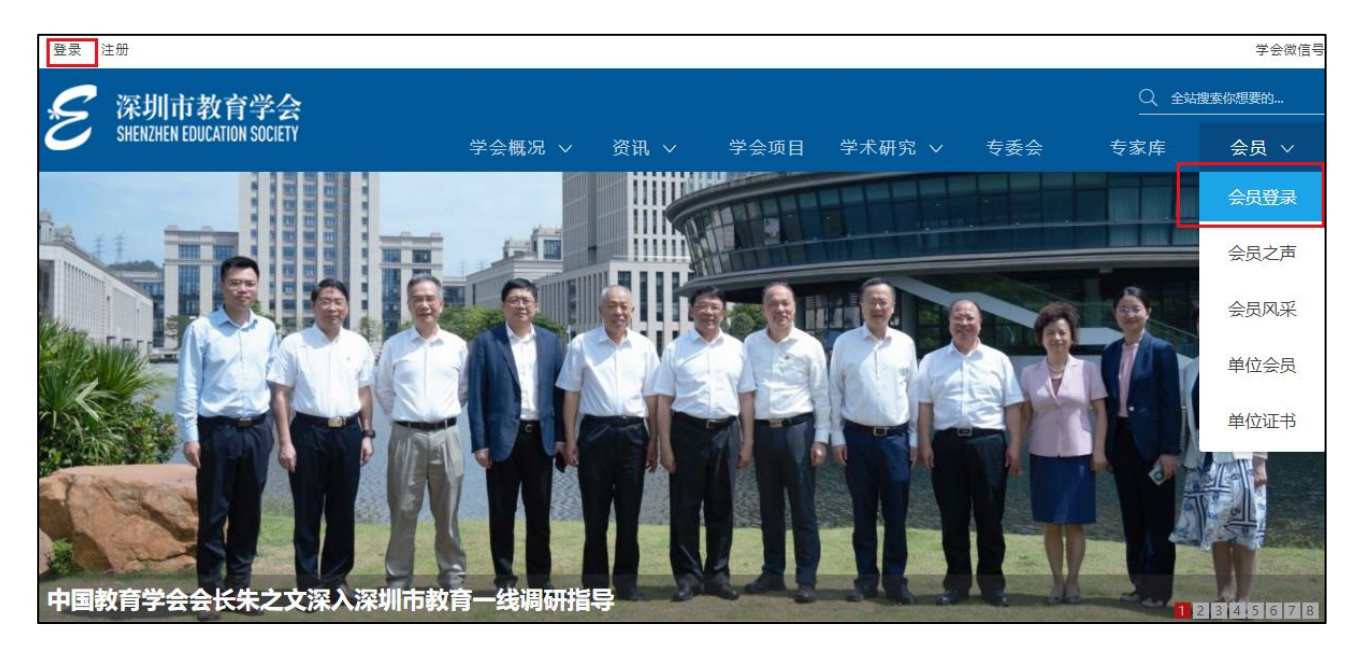

\*2024 年深圳市教育学会年度论文仅面向个人会员征集,如还不是个人会员,可点击官网首页"下载专区",根据指引先注册个人会员。

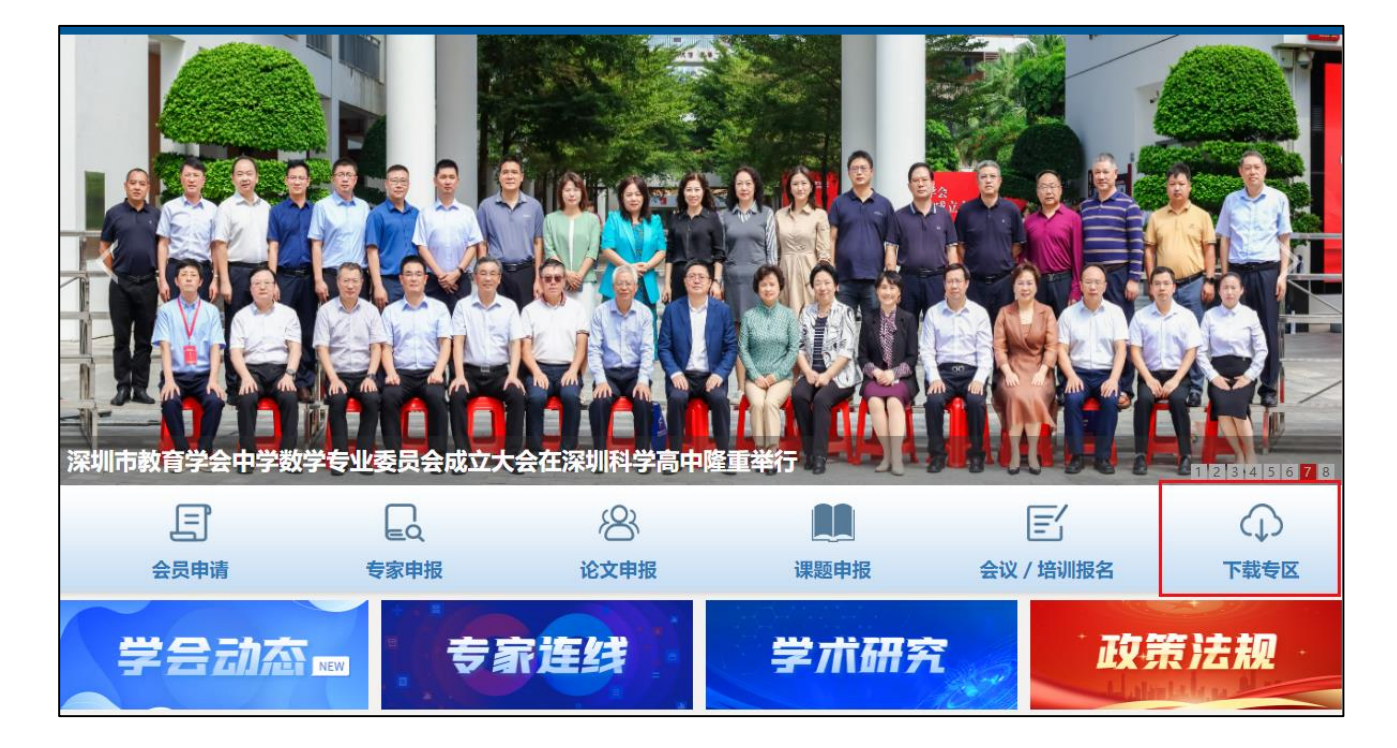

| 首页 > 会员                                   |      |
|-------------------------------------------|------|
|                                           | 下载专区 |
| <sup>™</sup> <u>深教学会2024年度论文征集的通知.pdf</u> |      |
| 副 <u>深圳市教育学会2024年度论文申报流程指引.docx</u>       |      |
| <sup>常</sup> 个人会员申报、会费缴纳、电子会员证书下载操作指引.pdf | ]    |
| <sup>™</sup> 单位会员申报、会费缴纳、电子会员证书下载操作指引.pdf | -    |
| <u>深圳市教育学会会员单位入会申请表.docx</u>              |      |
| ····································      |      |

(二)填写账号、密码及验证码

|             | E                       |
|-------------|-------------------------|
|             | 欢迎登录深圳市教育学会!            |
| 账号          | □ 请输入手机号                |
| 密码          | ▲ 请输入您的密码               |
| 请输入您的<br>密码 |                         |
| 验证码         | 请填写右边算式运算结果             |
|             | 忘记密码? 或者小程序注册后首次登录设置密码? |
|             | 登录                      |
|             | 没有账号去注册                 |

#### 二、 论文网上申报

(一) 进入教育学会信息平台

# 方式一:进入个人中心后,点击右侧"进入信息平台"

| 个人中心 修改密码          | 退出      |                                | 学会微信号           |
|--------------------|---------|--------------------------------|-----------------|
| 🗲 深圳市教育            | 学会      |                                | Q、全站搜索你想要的…<br> |
| SHENZHEN EDUCATION | SOCIETY | 学会概况 > 资讯 > 学会项目 学术研究 > 专委会    | 专家库 会员 🗸        |
|                    |         |                                |                 |
| 我的基本信息             |         | 个人会员页面                         | 进入信息平台          |
| 彩的物建江南             |         | 会员编号: GR                       |                 |
| 10000000平          |         | 会员有效期: 2022年08月30日-2025年06月19日 | 会议培训报名          |
| 我的活动培训             |         | 专委会:其他                         | 修改个人信息          |
| 我的系统消息(3)          |         | 单位名称:深圳市(                      | 注册单位会员          |
| 电子会员证              |         | 手机号码: 13                       | 我的申报记录          |
|                    |         | 身份证号: 511                      |                 |

# 方式二: 在学会网站首页点击"论文申报"

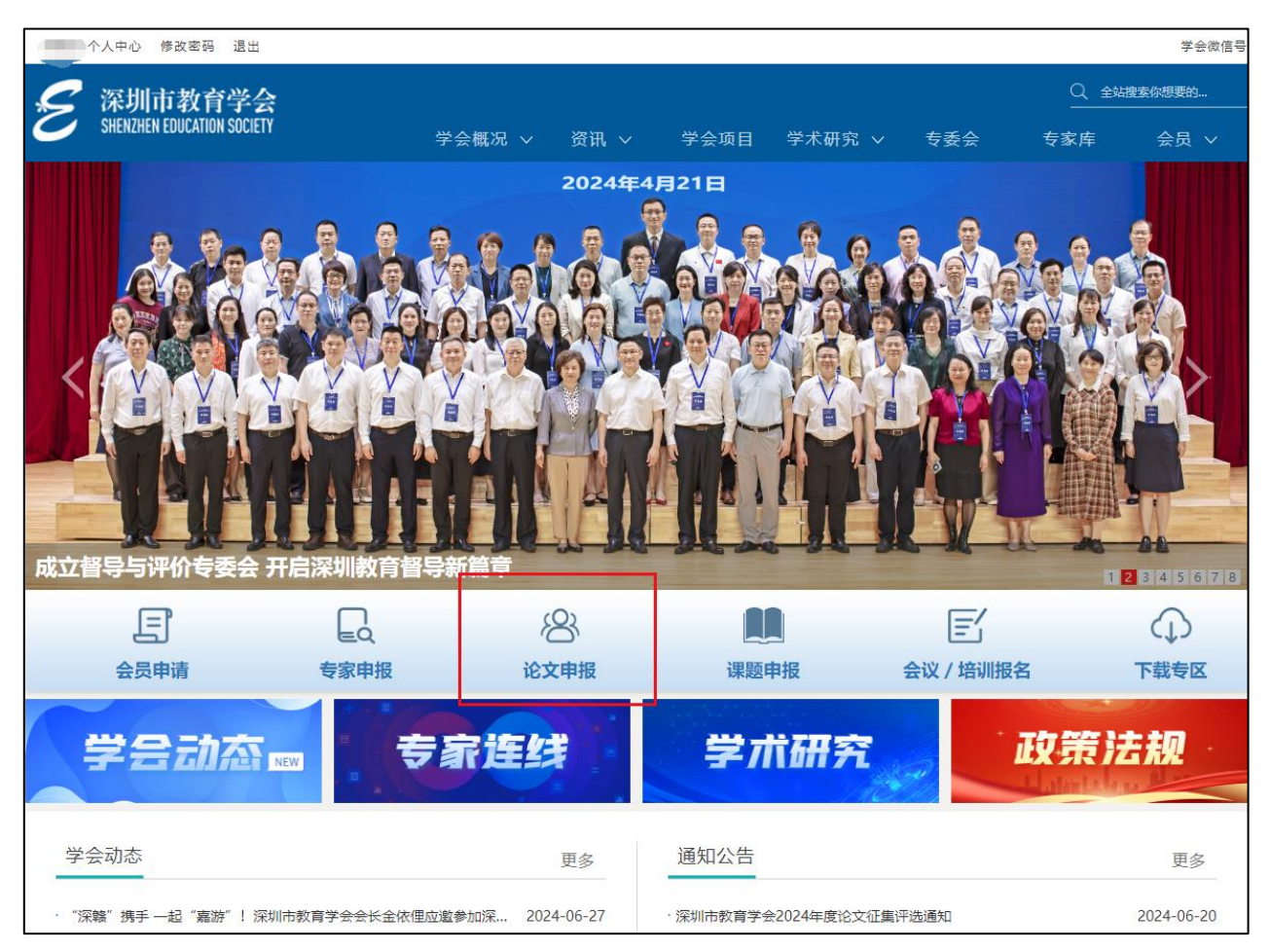

(二)选择左侧 2024 年度"教育高质量发展先行示范的探索"主题征文

| 教育学会信息平台                         | ≡   | 🏘 服务中心       |         |  |                     |
|----------------------------------|-----|--------------|---------|--|---------------------|
| 1 • 在线 🖗 退出                      | •   | 顶            |         |  |                     |
|                                  | 欢迎的 | 印用深圳市教育学会信息  | 半台!     |  |                     |
| 会员申请      〈                      | 通   | 和公告          |         |  | >>更多                |
| 詹 专家申请                           |     |              |         |  |                     |
| 國 2024年度"教育高质量发<br>展先行示范的探索"主题征文 | 温   | 馨提醒: 关于小程序新) | 反本上线的通知 |  | 2018-03-16 11:33:00 |
| ● 通知                             | 通   | 知: 关于学会网站上线的 | 通知      |  | 2018-03-16 11:33:00 |
| ❸ 课题申请                           | 温   | 馨提示          |         |  | 2022-12-30 16:54:04 |

(三)点击"论文申报流程"及"征集和评选论文通知"仔细阅读,点击"添加"并"确认"开始申报论文

\*仅限本人申报,每个账号最多申报2篇。

| 教育学会信息平台                    | = | 4   | 嚴秀中心               |            |      |       |           |          |      | 24 全屏显示   |        |
|-----------------------------|---|-----|--------------------|------------|------|-------|-----------|----------|------|-----------|--------|
| 13.                         |   | 首页  | 2024年度"教育高质量发展先行示" | 的探索"主题征文 • |      |       |           |          |      |           | ▶ 2 刷新 |
|                             |   | 题目: |                    | 文章类型: 所有   | ▼ 学科 | 4: 所有 | ▼ 学段      | : 所有 🗸 🗸 | 关键词: | Q 搬家 ご 単質 |        |
| 会员申请 〈                      | - |     |                    |            |      |       |           |          |      |           |        |
| ★ 专家申请                      |   | 添加  | ▲ 论文巾服放程 ▲ 征集和评选论  | 0.000.00   |      |       |           |          |      | Q 2       | III •  |
| 副 2024年度"教育高质量发展先行示范的探索"主题征 | C |     | 作者姓名               | 文章类型       | 学科   | 学段    | 关键词       | 主要观点/摘要  | 申请状态 |           | 操作     |
| х́                          |   |     |                    |            |      |       | 没有找到匹配的记录 |          |      |           |        |
| ● 通知                        |   |     |                    |            |      |       |           |          |      |           |        |
| ● 课题申请                      |   |     |                    |            |      |       |           |          |      |           |        |
|                             |   |     |                    |            |      |       |           |          |      |           |        |

| * | 首页                     | 2024年度"教育高质量发展先行示 | 范的探索"主题征文 💿 |       |                                                            |                          |        |
|---|------------------------|-------------------|-------------|-------|------------------------------------------------------------|--------------------------|--------|
|   | 题目:                    |                   | 文章类型: 所有    | ✔ 学科: | 所有                                                         | ♥ 学段: 所有                 |        |
|   | +添加                    | ▲ 论文申报流程 ▲ 征集和评选  | 企文通知        |       |                                                            |                          |        |
|   | <ul> <li>题目</li> </ul> | 作者姓名              | 文章类型        | 学科    | 学段                                                         | 关键词                      | 主要观点/排 |
|   |                        |                   |             |       | 没有                                                         | F找到匹配的记录                 |        |
|   |                        |                   |             |       | 系统提示<br>? 请仔细阅读论:<br>章曰::::::::::::::::::::::::::::::::::: | 文申报通知和申报流程,知悉并际<br>"开始由据 | ×      |
|   |                        |                   |             |       |                                                            | <b>商认</b> 取消             |        |

(四)填写以下信息(\*为必填项),点击"确定"提交

| 添加论文征集评选登记表      |                                    | - 🛛 × |
|------------------|------------------------------------|-------|
| *题目:<br>征文类别:    | 教育高质量发展背景下语文课堂教学创新<br>论文(面向所有教师) ✓ |       |
| 提交文章所属学科:<br>学段: | <ul><li></li></ul>                 |       |
| * 关键词:           | 示范教育 教学评价 语文课堂                     |       |
| *摘要(不超过300字):    | 本论文探讨了在教育高质量发展背景下,初中语文教学的现行示范与创新实  |       |
| * 查重网站:          | <b>维</b> 普                         |       |
| * 查重率(%):        | 18.5                               |       |
| 第一作者个人信息:        |                                    |       |
| *姓名:             | 王小小                                |       |
| 性别:              | 女 •                                |       |
| * 出生年月:          | 1990-04-08                         |       |
| * 职务:            | 语文教师                               | )     |
| * 职称:            | 暂未评级请写"无"                          |       |
|                  | 确定                                 | 关闭    |

\*每篇论文最多3位作者,点击"添加第二作者""添加第三作者"增加。

| 添加论文征集评选登记表                  |                                             | — 🛛 × |
|------------------------------|---------------------------------------------|-------|
| *姓名:                         | 王小小                                         |       |
| 性别: 医                        |                                             |       |
| * 出生年月:                      | 1990-04-08                                  |       |
| * 职务:                        | 语文教师                                        |       |
| * 职称:                        | 无                                           |       |
| * 工作单位:                      | 深圳市教育学会附属中学                                 |       |
| 单位隶属:                        | 市直属                                         |       |
| * 办公电话:                      | 0755-12345678                               |       |
| * 手机号码:                      | 1360000000                                  |       |
| 微信号:                         |                                             |       |
| * <del>电子</del> 邮箱:          | 789@qq.com                                  |       |
| 添加第二作者                       |                                             |       |
| *本人承诺本文没有正式出<br>集方发表论文或结集出版。 | 版、发表或在市级以上获奖;本文没有抄袭和版权争议, 不存在"一稿多投"的情况<br>· | ; 同意征 |
| *电子签名:                       | 王小小                                         | *     |
|                              |                                             |       |
|                              | 機定                                          | 关闭    |

| 添加论文征集评选登记表               |                                                  | — 🛛 × |
|---------------------------|--------------------------------------------------|-------|
| *姓名:                      | Ett                                              |       |
| 性别:                       | 男 ٧                                              |       |
| * 出生年月:                   | 1997-07-01                                       |       |
| * 职务:                     | 语文备课组长                                           |       |
| * 职称:                     | 无                                                |       |
| * 工作单位:                   | 深圳市教育学会附属学校                                      |       |
| 单位隶属:                     | 「罗湖区 ~                                           |       |
| * 办公电话:                   | 0755-87654321                                    |       |
| * 手机 <del>号码</del> :      | 13011111111                                      |       |
| 微信号:                      |                                                  |       |
| *电子邮箱:                    | 987654321@qq.com                                 |       |
| 添加第三作者信息取消境               | 写第二作者信息                                          |       |
| *本人承诺本文没有正式<br>集方发表论文或结集出 | "出版、发表或在市级以上获奖;本文设有抄袭和版权争议, 不存在"——稿多投"的情况:<br>版。 | 同意征   |
| *电子签名:                    |                                                  | *     |
|                           |                                                  | _     |
|                           | 強定                                               | 关闭    |

\*"电子签名"处请签上每位作者。

点击"确定"提交后,如登记表内容有变更,可点击右侧操作栏的"编辑"进行更改。

|                          | Q    | C        |    | •        |
|--------------------------|------|----------|----|----------|
|                          | 申请状法 | <u>ه</u> | 損  | 副作       |
| 分析教学策略、课程设计和教学评价等方面的案例,提 | 需上传  | 材料       | C. | 编辑<br>L传 |

(五) 点击"上传"

| Q<br>申请状<br>分析教学策略、课程设计和教学评价等方面的案例,提 |       |   |          |
|--------------------------------------|-------|---|----------|
| 申请状: 分析教学策略、课程设计和教学评价等方面的案例,提        | C     |   | •        |
| 分析教学策略、课程设计和教学评价等方面的案例,提             | 伏态    | 損 | 操作       |
|                                      | 需上传材料 |   | 编辑<br>L传 |

(六)按照页面提示上传文章、查重报告后点击"确定"

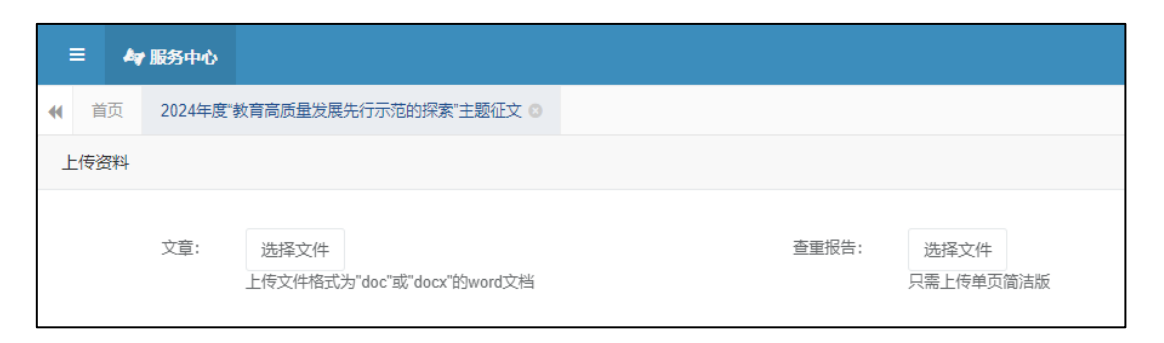

论文、查重报告一经提交即视为正式提交,不得以任何理由修改、替换,请认真检查核对。

(七)点击"确认",完成网上提交,等待审核(审核需 3-5 个工作日)

| ◀ 首页 | 2024年度" | 教育高质量发展先行示范的探索"主题征文 💿                                                                  |                                 |                                   |
|------|---------|----------------------------------------------------------------------------------------|---------------------------------|-----------------------------------|
| 上传资料 | -       |                                                                                        |                                 |                                   |
|      | 文章:     | 数育高质量发展育員下语文课堂<br>数学创新.docx<br>更改 清除<br>上传文件格式为"doc"或"docx"的word文档<br>文章中不得出现作者姓名、工作单位 | 查重报告:                           | 查重报告简洁版.pdf<br>更改 清除<br>只需上传单页简洁版 |
|      |         |                                                                                        | 系统提示                            | ×                                 |
|      |         |                                                                                        | ? 论文、查重报告—经提交即将<br>得以任何理由修改、替换。 | 观为正式提交,不                          |
|      |         |                                                                                        |                                 | 确认取消                              |

## 三、 论文审核

(一) 审核通过, 作者手机收到如下短信

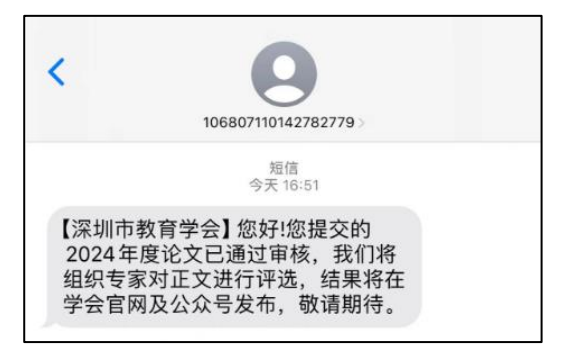

(二)审核不通过,作者手机收到如下短信

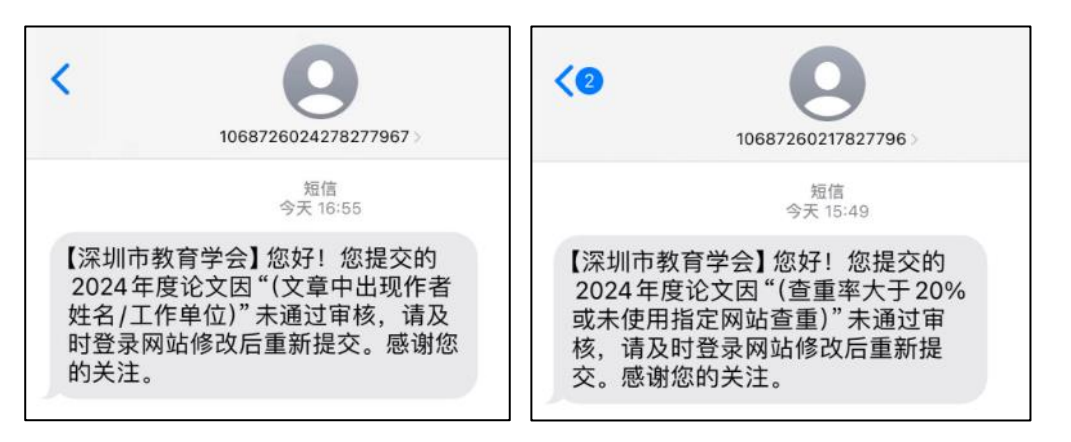

请登录学会官网,进入论文网上申报页面,点击右侧"上传",根据短信 提示内容修改,重新上传文章和查重报告,等待重新审核。

|                                  | Q  | Ø    |           | •        |  |
|----------------------------------|----|------|-----------|----------|--|
|                                  | 申请 | 申请状态 |           | 操作       |  |
| 數学策略、课程设计和教学评价等方面的案例,提出提升教学质量的有效 | 未通 | 过    | 24<br>i.1 | 鳥辑<br>(传 |  |
|                                  |    |      |           |          |  |

| = 4  | ♥ 服务中心   |                                                        |                 |               |
|------|----------|--------------------------------------------------------|-----------------|---------------|
| ◀ 首页 | 2024年度"黄 | ☆育高质量发展先行示范的探索"主题征文 ◎                                  |                 |               |
| 上传资料 |          |                                                        |                 |               |
|      | 文章:      | 选择文件<br>上传文件格式为"doc"或"docx"的word文档<br>文章中不得出现作者姓名、工作单位 | 查重报告: 选择<br>只需上 | 全文件<br>传单页简洁版 |

四、 相关通知同步到深圳市教育学会官网(https://www.szsjyxh.cn/)及微信

公众号"深圳市教育学会",敬请关注。

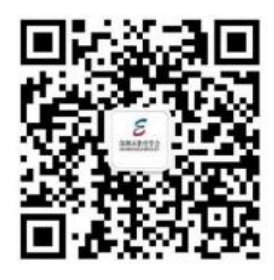